# Konfigurationsschritte für den AMP-Aktualisierungsserver

## Inhalt

Einführung Voraussetzungen Installationsschritte Alle Plattformen Windows IIS Verzeichniserstellung Task-Erstellung aktualisieren IIS-Manager-Konfiguration Apache/Nginx Richtlinienkonfiguration Überprüfung Zugehörige Informationen

# Einführung

Dieses Dokument beschreibt detaillierte Konfigurationsschritte für den TETRA Update Server (AMP) von Cisco Advanced Malware Protection.

# Voraussetzungen

- Kenntnis von Server-Hosts wie Windows 2012R2 oder CentOS 6.9 x86\_64.
- Kenntnisse über Hostingsoftware wie IIS (nur Windows), Apache, Nginx
- Konfigurierte Server-Hosts mit aktiviertem HTTPS, gültiges vertrauenswürdiges Zertifikat installiert.
- Option für lokalen HTTPS-Aktualisierungsserver konfiguriert.

**Hinweis**: Ausführliche Informationen zur Aktivierung der Konfiguration und der Anforderungen des lokalen Update-Servers finden Sie in Kapitel 25 des Benutzerhandbuchs zu AMP für Endgeräte, das <u>hier</u> verfügbar ist. (<u>https://docs.amp.cisco.com/en/A4E/AMP%20for%20Endpoints%20User%20Guide.pdf</u>)

**Hinweis**: Server-Hosts (IIS, Apache, Nginx) sind Drittanbieterprodukte und werden von Cisco nicht unterstützt. Bei Fragen, die über die angegebenen Schritte hinausgehen, wenden Sie sich bitte an die Support-Teams für die jeweiligen Produkte.

**Warnung**: Wenn AMP mit einem Proxy-Server konfiguriert ist, wird der gesamte Aktualisierungsdatenverkehr (einschließlich TETRA) weiterhin über den Proxyserver an den lokalen Server gesendet. Stellen Sie sicher, dass der Datenverkehr während der Übertragung den Proxy ohne Änderungen passieren darf.

# Installationsschritte

#### Alle Plattformen

- 1. Bestätigen Sie das Betriebssystem des Hostservers.
- 2. Bestätigen Sie Ihr AMP für Endpoints-Dashboard-Portal, laden Sie das Updater-Softwarepaket und die Konfigurationsdatei herunter.

### AMP für Endgeräte-Konsole:

- USA https://console.amp.cisco.com/tetra\_update
- EU https://console.eu.amp.cisco.com/tetra\_update
- APJC https://console.apjc.amp.cisco.com/tetra\_update

#### Windows IIS

**Hinweis**: Die folgenden Schritte basieren auf dem neuen IIS-Anwendungspool zum Hosten der Signaturen, **nicht** auf dem Standardanwendungspool. Um den Standardpool zu verwenden, ändern Sie den Ordner —**spiegeln** in den angegebenen Schritten, um den Standardpfad für das Webhosting wiederzugeben (**C:\inetpub\wwwroot**).

#### Verzeichniserstellung

- 1. Erstellen Sie einen neuen Ordner auf dem Root-Laufwerk, nennen Sie ihn TETRA.
- 2. Kopieren Sie das gezippte AMP-Aktualisierungspaket und die Konfigurationsdatei in den erstellten TETRA-Ordner.
- 3. Entpacken Sie das Softwarepaket in diesem Ordner.
- 4. Erstellen Sie einen neuen Ordner mit dem Namen Signaturen im TETRA-Ordner.

#### Task-Erstellung aktualisieren

- 1. Öffnen Sie die Befehlszeile, und navigieren Sie zum C: ITETRA Ordner. cd C: ITETRA.
- 2. Führen Sie den Befehl update-win-x86-64.exe fetch -config="C:\TETRA\config.xml" -once -spiegelt C:\TETRA\Signatures aus.
- 3. Öffnen Sie den Taskplaner, und erstellen Sie eine neue Aufgabe. (Aktion > Aufgabe erstellen), um die Aktualisierungssoftware bei Bedarf automatisch mit den folgenden Optionen auszuführen:
- 4. Wählen Sie die Registerkarte Allgemein. Geben Sie einen Namen f
  ür die Aufgabe ein.Wählen Sie Ausf
  ühren aus, ob ein Benutzer angemeldet ist oder nicht.W
  ählen Sie Mit den h
  öchsten Berechtigungen ausf
  ühren aus.W
  ählen Sie das Betriebssystem aus dem Dropdown-Men
  ü Konfigurieren aus.

| •                                                                                  |                         | Create Task            |  |            | ×          |  |  |
|------------------------------------------------------------------------------------|-------------------------|------------------------|--|------------|------------|--|--|
| General Trig                                                                       | gers Actions Cond       | itions Settings        |  |            |            |  |  |
| Name: TETRAUPDATES                                                                 |                         |                        |  |            |            |  |  |
| Location:                                                                          |                         |                        |  |            |            |  |  |
| Author:                                                                            | WIN-MFM1SN3BU60         | /\Administrator        |  |            |            |  |  |
| Description:                                                                       |                         |                        |  |            |            |  |  |
|                                                                                    |                         |                        |  |            |            |  |  |
|                                                                                    |                         |                        |  |            |            |  |  |
| - Security opt                                                                     | ions                    |                        |  |            |            |  |  |
| When runni                                                                         | ng the task, use the fo | ollowing user account: |  |            |            |  |  |
| WIN-MFM1                                                                           | SN3BU6U\Administra      | tor                    |  | Change Use | r or Group |  |  |
| O Run only when user is logged on                                                  |                         |                        |  |            |            |  |  |
| Run whee                                                                           | ther user is logged on  | or not                 |  |            |            |  |  |
| Do not store password. The task will only have access to local computer resources. |                         |                        |  |            |            |  |  |
| Run with highest privileges                                                        |                         |                        |  |            |            |  |  |
| Hidden                                                                             | Configure for:          | Windows Server 2012 R2 |  |            | <b></b>    |  |  |
|                                                                                    |                         |                        |  | ОК         | Cancel     |  |  |

5. Wählen Sie die Registerkarte Trigger aus.

- Klicken Sie auf Neu.
- Wählen Sie In einem Zeitplan aus dem Dropdown-Menü Aufgabe starten aus.
- Wählen Sie Täglich unter Einstellungen aus.
- Aktivieren Sie Task alle wiederholen, wählen Sie aus dem Dropdown-Menü eine Stunde aus, und wählen Sie Unbegrenzt aus der Option "für eine Dauer von:" aus.
- Stellen Sie sicher, dass Enabled (Aktiviert) aktiviert ist.
- Klicken Sie auf OK.

| New Trigger                                                                                                    | x |
|----------------------------------------------------------------------------------------------------|---|
| Begin the task: On a schedule   Settings   One time   Daily   Weekly   Monthly     Recur every:     1     days                                                                                                    |   |
| Advanced settings  Delay task for up to (random delay): 1 hour v  Repeat task every: 1 hour v for a duration of: Indefinitely v Stop all running tasks at end of repetition duration Stop task if it runs longer than: 3 days v Expire: 12/20/2019 * &40:56 PM * Synchronize across time zones  Expire: 12/20/2019 * &40:56 PM * |   |
| OK Cancel                                                                                                    |   |

## 6. Registerkarte Aktionen auswählen

- Klicken Sie auf Neu.
- Wählen Sie im Dropdown-Menü Aktion die Option Programm starten aus.
- Geben Sie C:ITETRA\update-win-x86-64.exe in das Feld Programm/Skript ein.
- Geben Sie fetch -config C:\TETRA\config.xml -once -spiegeln C:\TETRA\Signatures im Feld Argumente hinzufügen ein.
- Geben Sie C:ITETRA in das Feld Start ein.
- Klicken Sie auf OK

| New Action ×                                         |  |  |  |  |  |  |
|------------------------------------------------------|--|--|--|--|--|--|
| You must specify what action this task will perform. |  |  |  |  |  |  |
| ~                                                    |  |  |  |  |  |  |
|                                                      |  |  |  |  |  |  |
|                                                      |  |  |  |  |  |  |
|                                                      |  |  |  |  |  |  |
| •                                                    |  |  |  |  |  |  |
| C:\TETRA                                             |  |  |  |  |  |  |
|                                                      |  |  |  |  |  |  |
|                                                      |  |  |  |  |  |  |
|                                                      |  |  |  |  |  |  |
|                                                      |  |  |  |  |  |  |
|                                                      |  |  |  |  |  |  |
|                                                      |  |  |  |  |  |  |
|                                                      |  |  |  |  |  |  |
| _                                                    |  |  |  |  |  |  |
|                                                      |  |  |  |  |  |  |
|                                                      |  |  |  |  |  |  |

7. [Optional] Registerkarte Bedingungen auswählen.

Aktivieren Sie die Option Computer zum Ausführen dieser Aufgabe aktivieren.

| O Creat                                                                                                    | e Task     | ×      |  |  |  |  |  |
|----------------------------------------------------------------------------------------------------|------------|--------|--|--|--|--|--|
| General Triggers Actions Conditions Settings                                                                                                    |            |        |  |  |  |  |  |
| Specify the conditions that, along with the trigger, determine whether the task should run. The task will not<br>run if any condition specified here is not true. |            |        |  |  |  |  |  |
| Start the task only if the computer is idle for:                                                                                                    | 10 minutes | v      |  |  |  |  |  |
| Wait for idle for:                                                                                                    | 1 hour     | ~      |  |  |  |  |  |
| Stop if the computer ceases to be idle                                                                                                    |            |        |  |  |  |  |  |
| Restart if the idle state resumes                                                                                                    |            |        |  |  |  |  |  |
| Power                                                                                                    |            |        |  |  |  |  |  |
| Stop if the computer switches to battery power                                                                                                    |            |        |  |  |  |  |  |
| Wake the computer to run this task                                                                                                    |            |        |  |  |  |  |  |
| Start only if the following network connection is ava                                                                                                    | ailable:   |        |  |  |  |  |  |
| Any connection                                                                                                    |            | ~      |  |  |  |  |  |
|                                                                                                    |            |        |  |  |  |  |  |
|                                                                                                    |            |        |  |  |  |  |  |
|                                                                                                    | 01         | Cancel |  |  |  |  |  |

8 Wählen Sie die Registerkarte Einstellungen.

• Vergewissern Sie sich, dass Sie keine neue Instanz starten aktiviert ist unter Wenn die Aufgabe bereits ausgeführt wird.

• Klicken Sie auf OK.

| Create Tas                                                                                                    | k 🛛 🗶      |  |  |  |  |  |  |  |
|----------------------------------------------------------------------------------------------------|------------|--|--|--|--|--|--|--|
| General         Triggers         Actions         Conditions         Settings           Specify additional settings that affect the behavior of the task |            |  |  |  |  |  |  |  |
| Allow task to be run on demand                                                                                                    |            |  |  |  |  |  |  |  |
| Run task as soon as possible after a scheduled start is missed                                                                                          |            |  |  |  |  |  |  |  |
| If the task fails, restart every:                                                                                                    | 1 minute v |  |  |  |  |  |  |  |
| Attempt to restart up to:                                                                                                    | 3 times    |  |  |  |  |  |  |  |
| Stop the task if it runs longer than:                                                                                                    | 3 days 🗸   |  |  |  |  |  |  |  |
| If the running task does not end when requested, force it to stop                                                                                       |            |  |  |  |  |  |  |  |
| □ If the task is not scheduled to run again, delete it after: 30 days ∨                                                                                 |            |  |  |  |  |  |  |  |
| If the task is already running, then the following rule applies:                                                                                        |            |  |  |  |  |  |  |  |
| Do not start a new instance 🗸                                                                                                    |            |  |  |  |  |  |  |  |
|                                                                                                    | OK Cancel  |  |  |  |  |  |  |  |

9. Geben Sie die Anmeldeinformationen für das Konto ein, das die Aufgabe ausführen soll.

**Hinweis**: Fahren Sie mit Schritt 5 fort, wenn der Standard-Anwendungspool konfiguriert wurde.

1. Navigieren Sie zum (IIS)-Manager (**Unter Server Manager > Tools**).

2. Erweitern Sie die rechte Spalte, bis der **Ordner Sites** angezeigt wird, **klicken Sie mit der rechten Maustaste, und wählen Sie Website hinzufügen aus**.

| <b>\$</b> ]           |                  | inte              | emet Information Services (85 | ) Manager                    | _ 0 X                   |
|-----------------------|------------------|-------------------|-------------------------------|------------------------------|-------------------------|
| . WN-MPMI908          | USU + Stei +     |                   |                               |                              | <b>₩</b> = 5 <b>0</b> • |
| File View Help        |                  |                   |                               |                              |                         |
| Connections           | Cites            |                   |                               |                              | Actions                 |
| Q,- 🗟 🖄 👂             | Siles            |                   |                               |                              | 🧳 Add Website           |
| Start Page            | Filter           | • 7 Go - 🔂 Show A | A Group by: No Grouping .     |                              | Set Website Defaults    |
| - D Application Pools | Name *           | ID Status         | Binding                       | Path                         | e Help                  |
| Add Website           | Default Web Site | 1 Started (HL     | *:00 (Hmp)                    | %SystemDriveWinetpublismmont |                         |
| E Refuelt             |                  |                   |                               |                              |                         |
| Suitch to Contact Vie | -                |                   |                               |                              |                         |
|                       |                  |                   |                               |                              |                         |
|                       |                  |                   |                               |                              |                         |
|                       |                  |                   |                               |                              |                         |
|                       |                  |                   |                               |                              |                         |
|                       |                  |                   |                               |                              |                         |
|                       |                  |                   |                               |                              |                         |
|                       |                  |                   |                               |                              |                         |
|                       |                  |                   |                               |                              |                         |
|                       |                  |                   |                               |                              |                         |
|                       |                  |                   |                               |                              |                         |
|                       |                  |                   |                               |                              |                         |
|                       |                  |                   |                               |                              |                         |
|                       |                  |                   |                               |                              |                         |
|                       |                  |                   |                               |                              |                         |
|                       |                  |                   |                               |                              |                         |
|                       | Testure Very     | content View      |                               |                              |                         |
| Realy                 | and the second   |                   |                               |                              | ÷.                      |
|                       |                  |                   |                               |                              | 10                      |

3. Wählen Sie einen gewünschten Namen aus. Wählen Sie für Physical Path den Ordner *C:\TETRA\Signatures* aus, in dem die Signaturen heruntergeladen wurden.

| Add Website                                                          |         | ? X |
|----------------------------------------------------------------------|---------|-----|
| Site name: Application pool:<br>tetra tetra                          | Select  | ]   |
| Physical path:<br>C:\TETRA\Signatures<br>Pass-through authentication |         |     |
| Connect as Test Settings<br>Binding                                  |         |     |
| Type: IP address:<br>http v All Unassigned<br>Host name:             | Port:   |     |
| tetraupdate.bgl-amp.lab                                              |         |     |
| Start Website immediately                                            | OK Cano | cel |

4. Lassen Sie Bindungen allein. Konfigurieren Sie einen separaten Hostnamen und einen separaten Servernamen. Ausgewählte Namen müssen von Clients auflösbar sein. Dies ist die URL, die Sie in der Richtlinie konfigurieren werden.

5. Wählen Sie die Site aus, navigieren Sie zu **MIME Types**, und **fügen Sie die folgenden MIME-Typen hinzu**:

- .gzip, Anwendung/Oktett-Stream
- .dat, Anwendung/Oktett-Stream
- .id, Application/Oktett-Stream
- .sig, Application/Oktett-Stream

| Image: Second second second                                                                                                    |
|----------------------------------------------------------------------------------------------------|
| File       View       Help         Connections       Actions         Q (a)       20 [9].       Extra Home         Start Page       Files       - (a) Good phy. Area       - (a) - (a) Show AB (Group by. Area         Files       - (a) Good phy. Area       - (a) - (a) Show AB (Group by. Area       - (a) - (a) -                                                                                                    |
| Connections         Actions           Q. • []         2         [Q. • []         2         [Q. • []         2         2         2         2         2         2         2         2         2         2         2         2         2         2         2         2         2         2         2         2         2         2         2         2         2         2         2         2 <t< td=""></t<>                                                                                                    |
| Authentic Compression Pagin<br>→ Default tick Sce<br>→ Default tick Sce<br>→ Default tic |
| Feady                                                                                                    |

6. Navigieren Sie zur **Datei web.config** (im Ordner spiegeln), und fügen Sie die folgenden Zeilen am Anfang der Datei hinzu.

| <b>8</b> ]                                          |                                                                                                    |                      | Internet Information Services (IIS) Manager |          | = 0 X       |  |
|-----------------------------------------------------|----------------------------------------------------------------------------------------------------|----------------------|---------------------------------------------|----------|-------------|--|
| WN-MFM1940                                          | IUSU + Stei + 5                                                                                                    | eta +                |                                             |          | 10 × 5 10 + |  |
| File View Help                                      |                                                                                                    |                      |                                             |          |             |  |
| Connections                                         | _                                                                                                    |                      |                                             |          | Artists     |  |
| 0.000                                               | MIME                                                                                                    | Types                |                                             |          |             |  |
| M. 101 (11 10)                                      | -                                                                                                    |                      |                                             |          | A86         |  |
| <ul> <li>Start Page</li> <li>Starts Page</li> </ul> | All Start Page Use this feature to manage the list of file name extensions and associated context types that are served as static files by the Web server. |                      |                                             |          |             |  |
| Apple ation Pools                                   | Growther, No Growing .                                                                                                    |                      |                                             | × Remove |             |  |
| A Shes                                              | Edension <sup>®</sup>                                                                                                    | MAR Tune             | fairs have                                  |          | Help        |  |
| 5 Gefault Web Site                                  | at                                                                                                    | and states to make   | loke/ted                                    |          |             |  |
| > 😜 tetra                                           | ad                                                                                                    | application/octat-   | Inheited                                    |          |             |  |
|                                                     | 4                                                                                                    | audio/s-pn-realau    | Inherited                                   |          |             |  |
|                                                     | Jam                                                                                                    | audio/s-pn-realau_   | Inherited                                   |          |             |  |
|                                                     | 100                                                                                                    | application/ochet    | Inherited                                   |          |             |  |
|                                                     | .485                                                                                                    | image/s-cmu-satter   | inherited                                   |          |             |  |
|                                                     |                                                                                                    | image/vnd.m-real     | Inherited                                   |          |             |  |
|                                                     | 190                                                                                                    | image/s-rgb          | Inherited                                   |          |             |  |
|                                                     | .m                                                                                                    | application/vnd.m    | Inherited                                   |          |             |  |
|                                                     | .mi                                                                                                    | audio/mid            | Inherited                                   |          |             |  |
|                                                     | Joff .                                                                                                    | application/s-boff   | Inherited                                   |          |             |  |
|                                                     | .spm                                                                                                    | audio/s-pn-realau    | Inherited                                   |          |             |  |
|                                                     | 18                                                                                                    | application/itf      | Inherited                                   |          |             |  |
|                                                     |                                                                                                    | ted/ichted           | Inherited                                   |          |             |  |
|                                                     | acd                                                                                                    | application/s-mes    | Inherited                                   |          |             |  |
|                                                     | -543                                                                                                    | ted/scriptlet        | Inherited                                   | -        |             |  |
|                                                     | -348                                                                                                    | application/octet    | inheited                                    |          |             |  |
|                                                     | setpey                                                                                                    | application/set-pa   | Inherited                                   |          |             |  |
|                                                     | setting                                                                                                    | application/set-re   | Inherited                                   |          |             |  |
|                                                     | agent                                                                                                    | ted/sgml             | Inherited                                   |          |             |  |
|                                                     | .sh                                                                                                    | appncation/x-sh      | Inherited Links (                           |          |             |  |
|                                                     | and a                                                                                                    | application/s-shar   | inherited                                   |          |             |  |
|                                                     |                                                                                                    | application with dia | Liberthand                                  | *        |             |  |
|                                                     |                                                                                                    | And Brown I - States |                                             |          |             |  |
| C III D                                             | Features View                                                                                                    | Content View         |                                             |          |             |  |
| Configuration: 'tetra' web.config                   |                                                                                                    |                      |                                             |          | <b>9</b> 27 |  |

Nach Beendigung wird der C:\TETRA\Signatures\web.config-Dateiinhalt als solcher angezeigt, wenn er in einem Texteditor angezeigt wird. (Syntax und Abstand müssen mit dem angegebenen Beispiel übereinstimmen.)

**Hinweis**: Der AMP für Endpoints-Connector benötigt für den ordnungsgemäßen Betrieb das Vorhandensein des Server-HTTP-Headers in der Antwort. Wenn der Server-HTTP-Header deaktiviert wurde, benötigt der Webserver möglicherweise eine zusätzliche Konfiguration, die unten angegeben ist.

Die Erweiterung url-rewrite muss installiert werden. Fügen Sie der Serverkonfiguration unter /[MIRROR\_DIRECTORY]/web.config den folgenden XML-Ausschnitt hinzu:

```
<rewrite>
<rules>
<rule name="Rewrite fetch URL">
<match url="^(.*)_[\d]*\/avx\/(.*)$" />
<action type="Redirect" url="{R:1}/avx/{R:2}" appendQueryString="false" />
</rule>
</rule>
</rules>
</rewrite>
```

**Hinweis**: Führen Sie diese Änderung manuell mit einem Text-Editor oder mit dem IIS-Manager durch, indem Sie das Modul URL Rewrite verwenden. Das Rewrite-Modul kann über die folgende URL installiert werden (<u>https://www.iis.net/downloads/microsoft/url-</u> <u>rewrite</u>):

Nach Beendigung wird der C: ITETRAlSignatures web. config-Dateiinhalt als solcher angezeigt, wenn er in einem Texteditor angezeigt wird. (Syntax und Abstand müssen mit dem angegebenen Beispiel übereinstimmen.)

#### Apache/Nginx

**Hinweis**: Bei den angegebenen Schritten wird davon ausgegangen, dass Sie die Signaturen aus dem Standardverzeichnis der Webhosting-Software bereitstellen.

- 1. Erstellen Sie einen neuen Ordner auf Ihrem Stammlaufwerk mit dem Namen TETRA.
- 2. Entpacken Sie das heruntergeladene Skriptpaket in diesem Ordner.
- 3. Führen Sie den Befehl Chmod +x update-linux\* aus, um die ausführbare Berechtigung der Skripte zu erhalten.
- 4. Führen Sie den Befehl aus, um die TETRA-Aktualisierungsdateien abzurufen.

sudo ./update-linux-x86-64 fetch --config config.xml --once --mirror /var/www/html/:
 <u>This command may vary depending on your directory structure.</u>
 Um den Aktualisierungsprozess des Servers zu automatisieren, fügen Sie dem Server einen Cron-Auftrag hinzu:

0 \* \* \* \* /*TETRA/update-linux-x86-64 fetch --config /TETRA/config.xml --once --mirror /var/www/html/* 6. Fahren Sie mit den Schritten unter **Richtlinienkonfiguration fort**, um Ihre Richtlinie für die Verwendung des Aktualisierungsservers zu konfigurieren.

### Richtlinienkonfiguration

 Navigieren Sie zur Richtlinie, um den Aktualisierungsserver zu verwenden, und wählen Sie unter Erweiterte Einstellungen > TETRA folgende Option aus: Kontrollkästchen für lokalen AMP-AktualisierungsserverDer Hostname oder die IP-Adresse für den Aktualisierungsserver im Format <hostname.domain.root> oder IP-Adresse.

**Vorsicht**: Schließen Sie keine Protokolle vor oder Unterverzeichnisse nach anderen, das führt zu einem Fehler beim Herunterladen.

[Optional] Kontrollkästchen HTTPS für Aktualisierungen der TETRA-Definition verwenden: wenn der lokale Server mit einem entsprechenden Zertifikat konfiguriert ist und die Verbindungen HTTPS verwenden.

## Überprüfung

Navigieren Sie zum Verzeichnis C:\inetpub\wwwroot\, C:\TETRA\Signature oder /var/www/html, und überprüfen Sie, ob die aktualisierten Signaturen sichtbar sind. Die Signaturen werden vom Server auf den Endclient heruntergeladen, indem Sie entweder auf den nächsten Synchronisierungszyklus warten oder die vorhandenen Signaturen manuell löschen und dann auf den Download der Signaturen warten. Der Standardwert ist ein 1-Stunden-Intervall, in dem nach einer Aktualisierung gesucht wird.

## Zugehörige Informationen

- <u>Technischer Support und Dokumentation Cisco Systems</u>
- <u>Cisco AMP für Endgeräte Technische Hinweise</u>
- <u>Cisco AMP für Endgeräte Benutzerhandbuch</u>